# 体育芸術エリア支援室の管理する 施設を利用する学生団体向け

# 学生集会(催)願

## オンライン予約マニュアル

第2版(R4.12.1)

学生部学生生活課

R4.11.1 第1版

#### 学生集会(催)願 オンライン手続きフロー

教室の仮予約

体育芸術エリア支援室窓口にて、Garoon を使って、目当ての教室の仮予約をしましょう。

2. 本予約手続き 申請内容の入力

仮予約が取れたら、スチューデントサポートセンターHPの集会願提出システムについて
 (<u>https://ssc.sec.tsukuba.ac.jp/reguest-system</u>)より、「学生集会(催)願入力様式」
 (Excel)をダウンロードの上、集会の目的や集会場所、集会日時等を入力してください。

3. 本予約手続き③ 自動で決裁

入力が済んだら、顧問の先生を通じて関連する支援室宛てに、自動で決裁を行います。

4. 本予約修了

全ての関係者の決裁が終了したら、団体代表者宛てにメールが届きます。 これで、一連の手続きは終了です。

次ページ以降で、それぞれ詳しい説明をします。

教室の仮予約

まずは、教室を予約したいと思ったら、体育芸術エリア支援室窓口へ行きましょう。 支援室窓口に用意されたパソコン上の「Garoon」を使って、次の手順に従って教室の仮予約をします。

I(I) 「スケジュール」より「施設選択ボタン」をクリックし、「体育芸術エリア支援室\_貸出可」を 選択

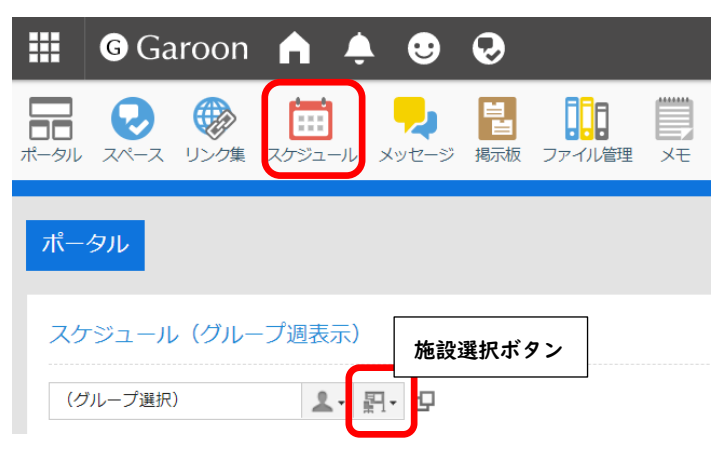

Ⅰ(2) 表示された画面から、日にち、目的の教室を選択し、「 🖾 」をクリック

| 🗰 🌀 Garoon 🦍 🌲                                                           | • 🙂 😡          |               |                   |                 |  |  |
|--------------------------------------------------------------------------|----------------|---------------|-------------------|-----------------|--|--|
| ■ 2000 2000 2000 2000 2000 2000 2000 20                                  | メッセージ 掲示板 ファイル | 管理 メモ 電話メモ タイ | (カード ToDoリスト アドレス | 振 メール ワークフロー マノ |  |  |
| <b>■スケジュール</b> グループ日                                                     | グループ週日         | 週月            | 年                 |                 |  |  |
| び予定を登録する ひ予定を調整する<br>体育芸術エリア支援査_貸出可(施設グループ) ▲・駅・日<br>2022年11月27日(日)<br>自 |                |               |                   |                 |  |  |
| I (UTC+09:00) 東京                                                         | 11/27 (日)      | 11/28 (月)     | 11/29 (火)         | 11/30 (水)       |  |  |
| € 5C307                                                                  |                |               |                   |                 |  |  |
| € 5C308<br>1 7 31                                                        |                | ß             | ß                 | ß               |  |  |
| £15C316                                                                  | Ľ              | Ľ             | ß                 | ß               |  |  |
| ₩ 5C317<br>1 7 3                                                         | 2              | ۲             | Ľ                 | ß               |  |  |
| F 5C401                                                                  | Ľ              | ß             | ß                 | ß               |  |  |

### |(3) 次の画面から登録情報を入力

| G Ga  | roon 🚖 🌲 😌 😔                                                                                                    |                                                                   |
|-------|----------------------------------------------------------------------------------------------------|-------------------------------------------------------------------|
| 通常予定  | 期間予定 繰り返し予定                                                                                                    |                                                                   |
| 日時    | 2022年 ▼ 11月 ▼ 28(月) ▼                                                                                                    | <ul> <li>●</li> <li>予約する日時を選択</li> <li>■</li> </ul>               |
| タイトル  |                                                                                                    |                                                                   |
| 参加者   | <ul> <li>▲</li> <li>●</li> <li>●</li></ul> | ユーザー検索     団体名を入力       (最近選択したユーザー)     ▲ 体育芸術エリア支援室1            |
| 共有先 🕜 | すべて選択                                                                                                    | すべて選択ューザー情報の詳細                                                    |
| 施設    |                                                                                                    |                                                                   |
|       | 5C307                                                                                                    | <ul> <li>施設検索</li> <li>体育芸術エリア支援室_貸出可 ▼</li> <li>5C307</li> </ul> |

## 1(4) 入力内容を確認したら、下にスクロールし「登録する」をクリック

| G Garo          | oon 🟫 🐥 🙂                       | •             |                |                 |           |
|-----------------|---------------------------------|---------------|----------------|-----------------|-----------|
| 施設              | 5C307                           |               | 施設検索           | Q               | -         |
|                 |                                 |               | 体育芸術エリア支援室_貸出可 | <b>▼</b>        |           |
|                 |                                 | ∢ 追加          | 5C307          | <u>~</u>        | 半口の書に来々た記 |
|                 |                                 | 削除▶           | 5C308<br>5C316 |                 |           |
|                 |                                 |               | 5C317          |                 | 1         |
|                 |                                 |               | 5C401          | •               |           |
|                 | オベブ選択                           |               | オイズ選択 施設情報の詳細  | :設定 すでは空いていない施設 |           |
|                 | 責任者氏名                           |               |                |                 |           |
|                 |                                 |               |                |                 |           |
| 空き時間            | 空き時間から施設と日本                     | 時を選ぶ          |                |                 |           |
|                 | 複数の候補日から空き時間を                   | 探したいときは、「予定の調 | 整」機能がおすすめです。   |                 |           |
| 会社情報            | <ul> <li>相手先の懐認を迫加する</li> </ul> | x             |                |                 |           |
|                 |                                 |               |                |                 |           |
| メモ              |                                 |               |                |                 |           |
|                 |                                 |               |                |                 |           |
|                 |                                 |               |                |                 |           |
|                 |                                 |               |                |                 |           |
|                 |                                 |               |                |                 |           |
| 添付ファイル          | 🕜 ファイルを添付                       |               |                |                 |           |
| 学细胞定            |                                 |               |                |                 |           |
| 小朋方注            |                                 |               |                |                 |           |
| LA 1991 / J /ZA | ◉ 公用 ○ 非公用                      |               |                |                 |           |
|                 |                                 |               |                |                 |           |
|                 |                                 |               |                |                 |           |

1(5) これで「件分の仮予約は終了です。
 他にも予約する場合は、1(1)に戻って入力してください。
 また、この後ご自身のパソコンから申請作業を行いますので、予約した情報(日時・教室名)
 を控えておいてください。

2(1) 仮予約が済んだら、スチューデントサポートセンターサイト(<u>https://ssc.sec.tsukuba.ac.jp/</u>) にアクセスし、「学生集会(催)願」様式をダウンロードします。

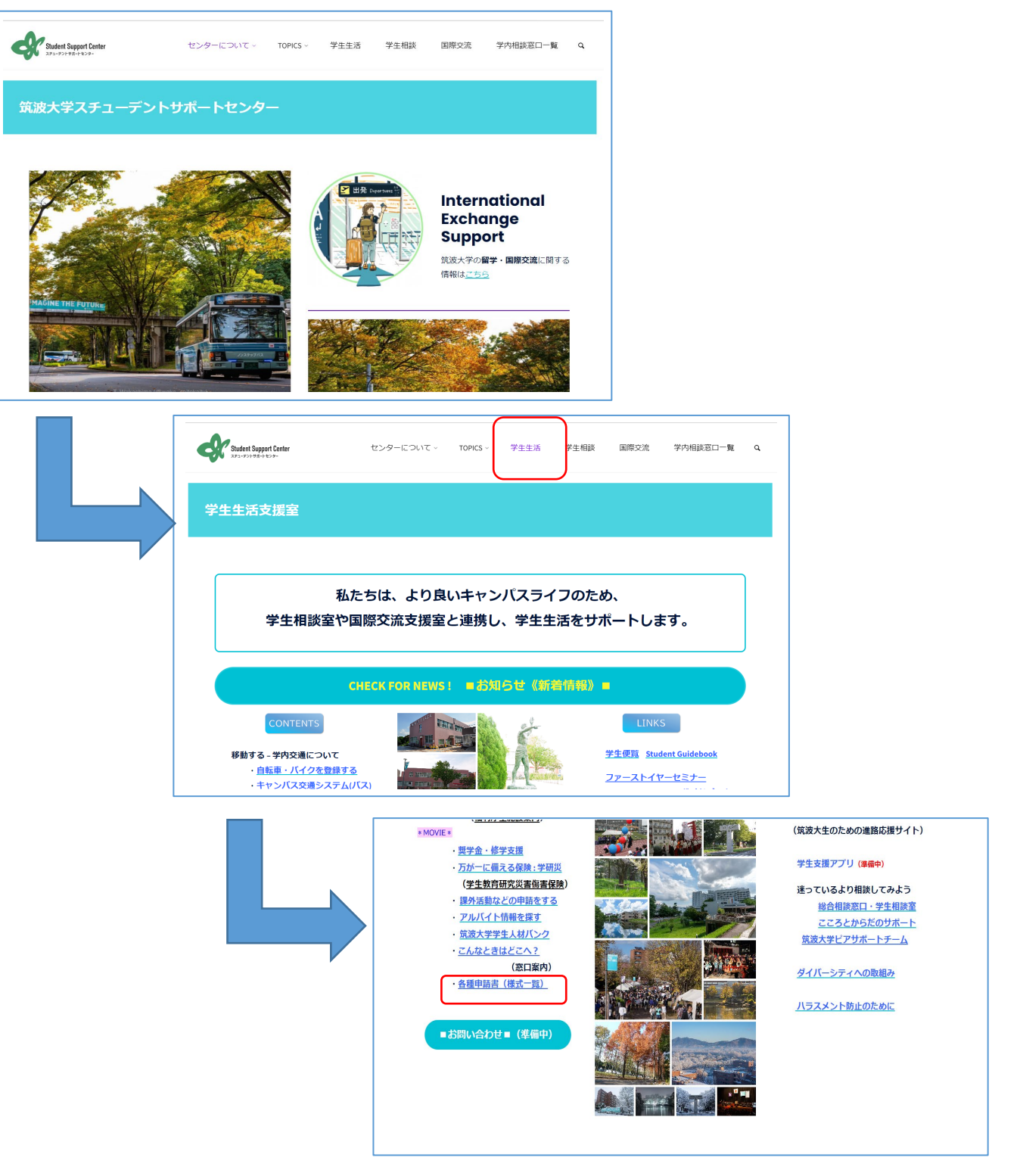

| Student Support Center<br>281-971-921-921-9                                      | センターについて、       | TOPICS ~ | 学生生活   | 学生相談    | 国際交流 | 学内相談窓口一覧 | ٩ |
|----------------------------------------------------------------------------------|-----------------|----------|--------|---------|------|----------|---|
| 各種申請書様式一覧                                                                        |                 |          |        |         |      |          |   |
| <ul> <li>課外活動や集会等に必要な申請書<br/>学生集会(個) 類(Word)</li> <li>文吉等視示・配布類(Word)</li> </ul> | ⇒ ◆集会願提出システ     | ム【準備中・   | 体芸エリア支 | 爰にて試行中】 | ·    |          |   |
| 拡声器使用類(Word)<br>学生団体学外行事属(Excel)<br>【参考】「筑波大学学生の活動に即                             | <u>まする法人規程」</u> |          |        |         |      |          |   |

Point!

「体芸エリア支援にて試行中」を選択し、「学生集会(催)願入力様式 2022.xlsx」をダウンロードする。

2(2) 様式をダウンロードしたら、ファイルを開き必要事項を入力します。

で示された箇所は必須項目となっていますので、確実に入力又は選択をお願いします。 Point! 入力・選択漏れがあると、決裁を行うことができませんので、ご注意ください。

で示された箇所については、必要に応じて入力をお願いします。

(画面イメージ)

| 顧問教員又は指導者                                                    |                                                                                                  |                                                                                                    |
|--------------------------------------------------------------|--------------------------------------------------------------------------------------------------|----------------------------------------------------------------------------------------------------|
| Names of the adviser or leader                               |                                                                                                  |                                                                                                    |
| 支援室1(施設管理部局)                                                 |                                                                                                  |                                                                                                    |
| Academic Service Office(Manages the Faci                     | lity)                                                                                            |                                                                                                    |
| 支援室2(代表責任者所属)                                                |                                                                                                  |                                                                                                    |
| Academic Service Office(Affiliation of Repr                  | vesentative)                                                                                     |                                                                                                    |
|                                                              | 学生集会(催)願<br>Benuet to Organiza a Student Gathering                                               |                                                                                                    |
| 筑波大学長殿<br>To: President, University of<br>下記にJ<br>I hereby   | いり学生集会(催)を開催したいので、許可願います。<br>y request your approval to organize a gathering as described below. |                                                                                                    |
|                                                              | 代表責任者 Representative's                                                                           | 入力1 No:                                                                                             |
| 団体名                                                          |                                                                                                  | <b>冰</b> 須頂日                                                                                        |
| Name of Organization                                         |                                                                                                  | 20 ACA                                                                                              |
| 学生所属                                                         |                                                                                                  | 必須項目                                                                                                |
| Affiliation                                                  |                                                                                                  |                                                                                                    |
|                                                              |                                                                                                  |                                                                                                    |
| 学生氏名                                                         |                                                                                                  | 必須項目                                                                                                |
| 学生氏名<br>Name<br>住所                                           |                                                                                                  | 必須項目                                                                                                |
| 学生氏名<br>Name<br>住所<br>Address                                |                                                                                                  | 必須項目<br>必須項目                                                                                        |
| 学生氏名<br>Name<br>住所<br>Address<br>電話                          |                                                                                                  | 必須項目<br>必須項目                                                                                        |
| 学生氏名<br>Name<br>住所<br>Address<br>電話<br>Phone Number          |                                                                                                  | 必須項目<br>必須項目<br>必須項目                                                                                |
| 学生氏名<br>Name<br>住所<br>Address<br>電話<br>Phone Number          |                                                                                                  | 必須項目<br>必須項目<br>必須項目                                                                                |
| 学生氏名<br>Name<br>住所<br>Address<br>電話<br>Phone Number          | 申請內容                                                                                             | <ul> <li>必須項目</li> <li>必須項目</li> <li>必須項目</li> <li>3.±2.=No</li> </ul>                              |
| 学生氏名<br>Name<br>住所<br>Address<br>電話<br>Phone Number          | 电话内容<br>Application details                                                                      | <ul> <li>必須項目</li> <li>必須項目</li> <li>必須項目</li> <li>必須項目</li> <li>入力2 Not</li> </ul>                 |
| 学生氏名<br>Name<br>住所<br>Address<br>電話<br>Phone Number<br>集会の名称 | 申請內容<br>Application details                                                                      | 必須項目         必須項目           必須項目         必須項目           入力2         No:           必須項目         必須項目 |

- 入力が終了したら、ファイルを保存し、「k-yoyaku @ un.tsukuba.ac.jp」宛て添付ファイルにて 提出してください。
- 2(4) これで本申請入力は終了です。

入力が済んだら、顧問の先生を通じて関連する支援室宛てに、自動で決裁を行います。 学生の皆さんが行う手続きは特にありません。

4. 本予約修了

全ての関係者の決裁が終了したら、団体代表者宛てにメールが届きますので、 必ずメールを確認してください。